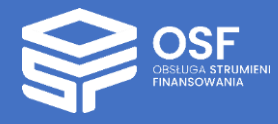

# INSTRUKCJA WYPEŁNIANIA WNIOSKU O DOFINANSOWANIE Z PROJEKTU SPUB ORAZ SPUB-I

KONKURS 7

### Spis treści

| I.      | Definicje i skróty                                            | 3  |
|---------|---------------------------------------------------------------|----|
| II.     | Logowanie do systemu OSF i rejestracja konta Redaktor wniosku | 4  |
| III.    | Składanie nowego wniosku                                      | 4  |
| IV.     | Sekcja WNIOSKODAWCA                                           | 6  |
| V.      | Sekcja INFORMACJE O PRZEDMIOCIE FINANSOWANIA                  | 7  |
| VI.     | Sekcja HISTORIA FINANSOWANIA SPUB                             | 8  |
| VII.    | Sekcja DANE FINANSOWE                                         | 9  |
| VIII.   | Sekcja ZAKRES RZECZOWY                                        | 11 |
| IX.     | Sekcja OPIS APARATURY/INFRASTRUKTURY                          | 12 |
| X. Sekc | ja ZAŁĄCZNIKI                                                 | 16 |
| XI.     | Sekcja OSOBY PRZYGOTOWUJĄCE WNIOSEK                           | 16 |
| XII.    | Sekcja ELEKTRONICZNA WYSYŁKA                                  | 17 |

UWAGA: wszystkie informacje prezentowane w instrukcji (w tym prezentowane na ilustracjach obrazujących działanie systemu) oparte zostały na testowych danych.

Dokument jest instrukcją dla wnioskodawców, którzy planują aplikować o dofinansowanie ze środków Ministra Nauki i Szkolnictwa Wyższego w ramach programu **SPUB oraz SPUB-I** (konkurs 7 na rok 2026).

#### I. Definicje i skróty

| minister                  | Minister Nauki i Szkolnictwa Wyższego                                                                                                    |
|---------------------------|----------------------------------------------------------------------------------------------------|
| ministerstwo              | Ministerstwo Nauki i Szkolnictwa Wyższego                                                                                                    |
| rozporządzenie            | Rozporządzenie Ministra Nauki i Szkolnictwa Wyższego z dnia<br>26 kwietnia 2019 r. w sprawie szczególnych kryteriów i trybu<br>przyznawania środków finansowych na utrzymanie aparatury naukowo-<br>badawczej, stanowiska badawczego oraz specjalnej infrastruktury<br>informatycznej oraz oceny raportu z ich wykorzystania (Dz. U. z 2019 r.<br>poz. 893 oraz z 2025 r., poz. 676) |
| program                   | program ustanowiony przez Ministra Nauki i Szkolnictwa Wyższego                                                                                                    |
| Wniosek<br>SPUB/SPUB-I    | Skrócona nazwa dla wniosku w sprawie przyznawania środków<br>finansowych na utrzymanie aparatury naukowo-badawczej<br>lub stanowiska badawczego (SPUB) oraz na utrzymanie specjalnej<br>infrastruktury informatycznej (SPUB-I)                                                                                                    |
| konkurs                   | 7 edycja konkursu                                                                                                    |
| system OSF                | system Obsługa Strumieni Finansowania dostępny pod adresem <u>https://osf.opi.org.pl</u>                                                                                                    |
| dofinansowanie            | środki finansowe przyznawane na podstawie rozporządzenia Ministra<br>Nauki i Szkolnictwa Wyższego z dnia 26 kwietnia 2019 r. (Dz. U. z 2019 r.<br>poz. 893 oraz z 2025 r., poz. 676) ustanawiającego program, w wysokości<br>do 100% kosztów realizacji projektu                                                                                                    |
| wniosek                   | wniosek o dofinansowanie projektu składany w systemie w ramach programu                                                                                                    |
| wnioskodawca              | Instytucja (jednostka naukowo-badawcza tj. podmiot systemu<br>szkolnictwa wyższego i nauki, uprawniony do wnioskowania,<br>wymieniony w art. 7 ust. 1 pkt 8 ustawy Prawo o Szkolnictwie Wyższym<br>i Nauce) prowadząca badania i ubiegająca się o środki w ramach projektu                                                                                                    |
| kierownik<br>wnioskodawcy | osoba (lub osoby) upoważniona do reprezentowania wnioskodawcy<br>(np. rektor, dyrektor instytutu, prezes fundacji samodzielnie lub łącznie<br>z drugim członkiem zarządu)                                                                                                    |
| okres realizacji          | wynoszący maksymalnie 36 miesięcy okres, w którym wnioskodawca                                                                                                    |
| projektu                  | planuje realizację projektu                                                                                                    |
| wkład własny              | udział (finansowy) środków własnych wnioskodawcy lub pozyskanych z innych źródeł                                                                                                    |
| koszty                    | koszty ponoszone w ramach dotacji, bezpośrednio związane z realizacją                                                                                                    |
| bezpośrednie              | poszczególnych działań), które będą faktycznie poniesione na<br>utrzymanie aparatury naukowo-badawczej/stanowiska/infrastruktury                                                                                                    |
| koszty pośrednie          | procentowo naliczane we wniosku koszty, których nie da się powiązać<br>bezpośrednio z danym działaniem, ale których poniesienie jest<br>niezbędne do realizacji dotacji (np. koszty obsługi księgowej)                                                                                                    |
| podpis cyfrowy            | podpis elektroniczny, który pod względem skutków prawnych jest                                                                                                    |
|                           | uznawany za równoważny z podpisem własnoręcznym                                                                                                    |

| oświadczenia | sekcja we wniosku o dofinansowanie, w której kierownik wnioskodawcy |
|--------------|---------------------------------------------------------------------|
|              | lub osoba przez niego upoważniona wyraża swoją wolę w celu          |
|              | potwierdzenia spełnienia warunków określonych rozporządzeniem       |
|              | Ministra                                                            |

#### II. Logowanie do systemu OSF i rejestracja konta *Redaktor wniosku*

W celu złożenia wniosku o przyznanie środków na utrzymanie aparatury naukowo-badawczej, stanowiska badawczego oraz specjalnej infrastruktury informatycznej w ramach programu Ministra Nauki i Szkolnictwa Wyższego "SPUB" i "SPUBi" (edycja 7) należy zalogować się do OSF pod adresem: <u>https://osf.opi.org.pl.</u>

|                                                                                                    |                                                                                                    | Aktualności       | Baza wiedzy         | Częste pytania      | Kontakt       | S English         |
|----------------------------------------------------------------------------------------------------|----------------------------------------------------------------------------------------------------|-------------------|---------------------|---------------------|---------------|-------------------|
|                                                                                                    |                                                                                                    |                   |                     |                     |               |                   |
|                                                                                                    | Przejdź do systemu                                                                                                    |                   |                     |                     |               |                   |
|                                                                                                    | Wskazówka<br>Po załogowaniu pamiętaj, aby systematycznie zapisywać<br>swoje zmiany. Po 30 minutach braku aktywności w naszym<br>systemie, zostaniesz automatycznie wyłogowany, a<br>wszelie zmiany, które nie zostały zapisane, zostaną<br>utracone. |                   |                     |                     |               |                   |
|                                                                                                    | Zaloguj się do systemu                                                                                                    |                   |                     |                     |               |                   |
|                                                                                                    | NIE MASZ JESZCZE KONTA?                                                                                                    |                   |                     |                     |               |                   |
|                                                                                                    | Zarejestruj się jako Redaktor wniosku                                                                                                    |                   |                     |                     |               |                   |
|                                                                                                    | Zarejestruj się przez MCL OPI PIB                                                                                                    |                   |                     |                     |               |                   |
|                                                                                                    | INNE MOŻLIWOŚCI                                                                                                    |                   |                     |                     |               |                   |
|                                                                                                    | Zaloguj bez SSO                                                                                                    |                   |                     |                     |               |                   |
|                                                                                                    | Połącz istniejące konto OSF z kontem w MCL OPI PIB                                                                                                    |                   |                     |                     |               |                   |
| Ustaw swoje preferencje dotyczące cookies                                                                                                    |                                                                                                    |                   |                     |                     |               |                   |
| System OSF wykorzystuje pliki cookie w tym pochodzące od zewnętrznych dostawców. Poniew<br>nie wymagają Twojej zgody. Szczegóły są dostępne w naszej <u>Polityce cookies</u> . | aż nie udzieliłeś nam jeszcze zgody na korzystanie z danych analitycznych, obecnie wyko                                                                                                    | rzystujemy wyłąc. | znie pliki cookie k | tòre są konieczne d | o korzystanic | i z systemu OSF i |
| Preferencjami dotyczącymi plików cookie w OSF można zarządzać na stronie głównej systemu                                                                                       | L .                                                                                                    |                   |                     |                     |               |                   |

Jeśli posiadasz konto Redaktora wniosku – zaloguj się do systemu podając login i hasło.

Jeśli nie posiadasz konta Redaktora wniosku – załóż je poprzez kliknięcie w przycisk "Zarejestruj się jako Redaktor wniosku" i wypełnij niezbędne dane. Po założeniu konta będziesz mógł się zalogować i przystąpić do wypełniania wniosku.

#### III. Składanie nowego wniosku

W celu przygotowania nowego wniosku należy kliknąć w kafel Nowy wniosek.

| 😤 Strona główna |                    |                                                 |       |  |
|-----------------|--------------------|-------------------------------------------------|-------|--|
| Strona główna   |                    |                                                 |       |  |
| Wnioski         | + E<br>Nowy wniose | Raporty Ministerstwa (tylko<br>statutowe i DUN) | Pomoc |  |

Następnie należy wybrać instytucję finansującą, czyli Ministerstwo Nauki i Szkolnictwa Wyższego.

| Strona główna     Baza wiedzy     The strong strong s | Nowy wniosek Wybierz instytucję aby zobaczyć listę dosłępnych konkursów.          |                      |
|----------------------------------------------------------------------------------------------------|-----------------------------------------------------------------------------------|----------------------|
| Pytana techniczne:<br>Dni robocze: 8:15 - 16:15<br>(22) 351-71-01                                                                                                    | Ministerstwo Nauki<br>i Szkolnictwa Wyższego<br>Narodowe Centrum Badari i Rozwoju | rodowe Centrum Nauki |

W kolejnym kroku pojawi się lista wszystkich konkursów ministerstwa, wśród których należy wybrać konkurs Wniosek o przyznanie środków finansowych na utrzymanie aparatury naukowo-badawczej lub stanowiska badawczego (SPUB) utrzymanie specjalnej infrastruktury informatycznej (SPUB-I).

| 23. | Wniosek o przyznanie środków finansowych na utrzymanie aparatury naukowo-badawczej lub stanowiska badawczego (SPUB) utrzymanie<br>specjalnej infrastruktury informatycznej (SPUB-I) | informacje o naborze spub | 2025-06-30723:59:59                                                                     |
|-----|----------------------------------------------------------------------------------------------------|---------------------------|-----------------------------------------------------------------------------------------|
| 24. | Wniosek do konkursu w ramach Narodowego Program a pozwoju Humanistyki od 2025 roku                                                                                                  | Edycja 15 od 2025 roku    | z dniem 28.07.2025 r. od godz. 16:00.                                                   |
| 25. | Wniosek w sprawie przyznania środków finansowych na realizację inwestycji związanej z kształceniem                                                                                  | Edycja 6 od 2025 roku     | w trybie normalnym:<br>2025-04-30 23:59:59<br>w trybie szczególnym/losowym:<br>cały rok |
| 26. | Wniosek w sprawie przyznania środków finansowych na realizację inwestycji związanej z działalnością naukową                                                                         | Edycja 7 od 2025 roku     | w trybie normalnym:<br>2025-06-15 23:59:59<br>w trybie szczególnym/losowym:<br>cały rok |

Kliknięcie w nazwę konkursu przenosi do formularza tworzenia nowego wniosku.

W celu utworzenia wniosku klikamy w przycisk Utwórz wniosek.

| NOWY WNIOSEK<br>Czy utworzyć nowy wniosek o przyznanie środków finansowych na utrzymanie aparatury naukowo-badawczej, stanowiska badawczego lub na utrzymanie specjalnej infrastruktury informatycznej ( | SPUB/SPUBI)?              |
|----------------------------------------------------------------------------------------------------|---------------------------|
|                                                                                                    | ✓ Utwórz wniosek 🗙 Anuluj |
|                                                                                                    |                           |

Widok nagłówka nowego wniosku:

| E Lata wniodółów OSF 🔮 Usuń wniczek V Pik (PDF)                                                                                                    |                                                                                                    |                                                                               | Nagłówek wypełniany jest<br>automatycznie przez system                                   | ntakt 💽 English 🙆 🗸                                              |
|----------------------------------------------------------------------------------------------------|----------------------------------------------------------------------------------------------------|-------------------------------------------------------------------------------|------------------------------------------------------------------------------------------|------------------------------------------------------------------|
| ID wniosku:<br>82ff661934654de2bf64f838ddf5bb2f<br>Nr rejestracyjny:<br>82ff661984634d2f84f838ddf5bb2f<br>Status wniosku:<br>W przygotowaniu<br>Ø Sprawdž kompletność | Nazwa programu i modul:<br>Wnioske porzyznane śródków finansowych na utzyman<br>aparatwy nakudow o bodwczej lub stanowinka badawcze<br>GPUB i grzymanie specjalnej infrastruktwy informatyczne<br>GPUB i<br>Egicju/numer konkursu:<br>Z | Whioskodawca:<br>ie Jata utworzenia:<br>j 2025-06-02 12:00:00<br>Data wpływu: | Na rok:<br>2026<br>Sektor<br>- Orstoria modyfikæja præz redaktora:<br>2025-06-02 12,0000 | Data wpływu pierwszej wenji wniosku:<br>-<br>Sposób wynyki:<br>- |
| 😂 Wniosek                                                                                                    | Dane podmiotu wnioskującego                                                                                                    |                                                                               |                                                                                          |                                                                  |
| Wnioskodawca                                                                                                    | Wnioskodawca: Należy w                                                                                                    | skazać wnioskodawcę.                                                          |                                                                                          |                                                                  |
| Informacje o przedmiocie<br>finansowania<br>Historia finansowania SPUB                                                                                                | Q, Wybierz z bazy POL-en                                                                                                    |                                                                               |                                                                                          |                                                                  |
| Dane finansowe                                                                                                    |                                                                                                    |                                                                               |                                                                                          |                                                                  |
| Zakres rzeczowy                                                                                                    |                                                                                                    |                                                                               |                                                                                          |                                                                  |

#### IV. Sekcja WNIOSKODAWCA

W pierwszym kroku należy wypełnić **Dane podmiotu wnioskującego.** Po kliknięciu w przycisk **Wybierz z bazy POL-on** pojawia się okno wyszukiwania podmiotu.

| 📰 Lista wniosków OSF 🛛 🔳 Usuń v                                                                                                    | vniosek 🛛 🗸 Plik (PDF)                                                                                                    |                                                                          |                                                                                                |                                                                       |
|----------------------------------------------------------------------------------------------------|----------------------------------------------------------------------------------------------------|--------------------------------------------------------------------------|------------------------------------------------------------------------------------------------|-----------------------------------------------------------------------|
| D wniosku:<br>82ff86193e854de2bf84f838ddf3bb2f<br>Nr rejstracyjny:<br>82ff86193e84de2bf84f838ddf3bb2f<br>Status wniosku:<br>W przygotowaniu<br>© <u>Sprawdž kompletność</u> | Nazna programu i móduł:<br>Wniosek o przyzanie śrotków finarsowych na utrzymanie<br>apartaty nakoch o kadawczeg<br>(SPUB) utrzymanie specjalnej infrastruktury informatycznej<br>(SPUB-1)<br>Edyga/numer konkursu:<br>7 | Whioskodawca:<br>Data utworzenia:<br>2025-06-02 12:00:00<br>Data wpływu: | Na rok:<br>2026<br>Sistion:<br>-<br>Otatnia modyfikacja przez redaktora:<br>2025-06-02 12.0000 | Data wpływu pierwszej wenyi wniosku:<br>-<br>-<br>Spośde wysytki<br>- |
| 😂 Wniosek                                                                                                    | Dane podmiotu wnioskującego                                                                                                    |                                                                          |                                                                                                |                                                                       |
| Wnioskodawca                                                                                                    | Wnioskodawca: Należy wsk                                                                                                    | cazać wnioskodawcę.                                                      |                                                                                                |                                                                       |
| Informacje o przedmiocie<br>finansowania<br>Historia finansowania SPUB                                                                                                    | Q Wybierz z bazy POL-on                                                                                                    |                                                                          |                                                                                                |                                                                       |

Podmiot należy wyszukać po nazwie lub fragmencie nazwy.

| Wyszukiwanie podmic                      | otu       |    |              | ×                 |
|------------------------------------------|-----------|----|--------------|-------------------|
| Nazwa instytucji:<br><u>Więcej opcji</u> | Zawiera • | ро | politechnika | <b>Q</b> Wyszukaj |
|                                          |           |    |              | × Anuluj          |

W przypadku nieaktualnych danych pobranych z bazy POL-on należy najpierw je uzupełnić/zaktualizować w bazie POL-on, a następnie zaktualizować we wniosku za pomocą przycisku **Odśwież dane z POL-on**. Zaktualizowane dane będą dostępne w OSF najpóźniej 90 minut od ich zapisania w POL-on.

| Dane podmiotu wnioskujące                                                                                                    | ego                                                                                                    |  |  |  |  |  |
|----------------------------------------------------------------------------------------------------|----------------------------------------------------------------------------------------------------|--|--|--|--|--|
| Kierownik podmiotu - Stopień lub tytuł naukowy:                                                                                                    | Pole nie może być puste.                                                                                     |  |  |  |  |  |
| Kierownik podmiotu - Telefon:                                                                                                    | Pole nie może być puste.                                                                                     |  |  |  |  |  |
| Kierownik podmiotu - E-mail:                                                                                                    | Pole nie może być puste.                                                                                     |  |  |  |  |  |
| Oświadczam, że informacje zawarte we wniosku są zgodne ze                                                                                                    | Oświadczam, że informacje zawarte we wniosku są zgodne ze stanem faktycznym i prawnym.:<br>Brak oświadczenia |  |  |  |  |  |
| Wyratam zgodę na przesyłanie korespondencji za pomocą środków komunikacji elektronicznej w rozumieniu art. 2 pkt 5 ustawy z dnia 18 lipca 2002 r. o świadczeniu usług drogą elektroniczną (Dz. U. z 2020 r. poz. 344, 730), w szczególności na adres e-mail redaktora wniosku:<br>Brak oświadczenia                                                                                                    |                                                                                                    |  |  |  |  |  |
|                                                                                                    |                                                                                                    |  |  |  |  |  |
| Informaçia Jeśli dane pobrane z POL-on, widoczne poniżej, nie są aktualne lub brak jest jakiejś informacji, należy ją uzupelnić w systemie POL-on i ponownie pobrać do wniosku dane z POL-on (wybrać klawisz "Odśwież dane z POL-on"). System RAD-on jest narzędziem do publikowania danych zgromadzonych w ramach POL-on. UWAGA: zmiana albo uzupelnienie danych w POL-on nie śkutkuje natychmiastową dostępnością w OSF. Zaktualizowane dane będą dostępno w OSF po upływie 90 minut od ich zapisania w POL-on. W celu aktualizacji danych dotycząnych NIP/REGON/RKS W POL-onie (lub innych danych, do których dotycji podmioty nie mają dostępno) podmioty przesłać zgłoszenie merytoryczne poprzez helpdesk POL-on w obszarze "Administracja" i dotych w dotycji podmioty nie mają dostępno) podmioty powinny przesłać zgłoszenie merytoryczne poprzez helpdesk POL-on w obszarze "Administracja" i dotych w CSP. Du innych danych do których EOL (No konzych) do których EOL (No konzych) do któ |                                                                                                    |  |  |  |  |  |
| dołączyć do zgłoszenia dokument potw                                                                                                    | neruzający komecznosciaktuanizacji (wyuruk z kws nuu nimy).                                                  |  |  |  |  |  |
| Q Wybierz z bazy POL-on 3 Odśwież dane z POL-on                                                                                                    |                                                                                                    |  |  |  |  |  |

Kolejny zestaw danych do uzupełnienia dotyczy **Kierownika podmiotu** wnioskującego. Formatka wprowadzania danych wyświetla się po kliknięciu w przycisk **Edytuj**.

| Kierownik po                     | odmiotu                                                                                                    |                                                                    |                                                      |                                                     |                                             |
|----------------------------------|----------------------------------------------------------------------------------------------------|--------------------------------------------------------------------|------------------------------------------------------|-----------------------------------------------------|---------------------------------------------|
| i Informacja                     | Dane kierownika podmiotu tj. w<br>1) Stanowisko / Funkcja<br>2) Imię i nazwisko<br>są brane pod uwagę w sekcji "C | vartości z pół:<br>Osoby przygotowujące wniosek", aby wymagać upov | važnienia do podpisania wniosku, w przypadku gdy w s | ekcji "Osoby przygotowujące wniosek" podano inną wa | irtość dla któregokolwiek z powyższych pól. |
| 🖋 Edytuj                         |                                                                                                    |                                                                    |                                                      |                                                     |                                             |
| Stopień lub tytuł nau<br>doc. dr | kowy:                                                                                                    | Stanowisko / Funkcja:<br>Rektor                                    | lmię i nazwisko:<br>Krzysztof Wilde                  | Telefon:<br>5065897                                 | E-mail:<br>email@email.com                  |

Co do zasady jest to osoba upoważniona do reprezentowania podmiotu wnioskującego (np. rektor, dyrektor instytutu, prezes fundacji samodzielnie lub łącznie z innym członkiem zarządu).

W przypadku reprezentowania podmiotu przez osobę upoważnioną przez kierownika podmiotu wnioskującego, do wniosku należy dołączyć stosowne upoważnienie. Miejscem dodania upoważnienia jest sekcja **Osoby przygotowujące wniosek**.

Ostatnią pozycją do uzupełnienia w sekcji "Wnioskodawca" są **Oświadczenia**. Formatka wprowadzania danych wyświetla się po kliknięciu w przycisk **Edytuj**.

| Oświadczam, że informacje zawarte we wniosku są zgodne                Oświadczam, że informacje zawarte we wniosku są zgodne ze stanem faktycznym i prawnym.                oświadczam, że informacje zawarte we wniosku są zgodne ze stanem faktycznym i prawnym.                oświadczam, że informacje zawarte we wniosku są zgodne ze stanem faktycznym i prawnym.               mak danych               otwiadczam, ze informacje zawarte we wniosku są zgodne ze stanem faktycznym i prawnym.               mak danych               mak danych               mak danych               mak danych               mak danych               mak danych               maku danych               mak danych               mak danych               mak danych               mak danych             myrzazm zgodę na przesyłanie korespondencji za pomocą zfordóków komunikacji elektronicznej             myrzaze mzgodę na zprzesyłanie korespondencji za pomocą zfordóków komunikacji elektronicznej             myrzaze mzgodę na zprzesyłanie korespondencji za pomocą zfordóków komunikacji elektronicznej             myrzaze mzgodę na zprzesyłanie korespondencji za pomocą zfordóków komunikacji elektronicznej             myrzaze mzgodę na zprzesyłanie korespondencji za pomocą zfordóków komunikacji elektronicznej             myrzaze mzgodę na zprzesyłanie korespondencji za pomocą zfordóków komunikacji elektronicznej             myrzaze mzgodę na zprzesyłanie korespondencji za pomocą zfordóków komunikacji elektronicznej             myrzaze mzgodę na zprzesyłanie korespondencji za pomocą zfordóków komunikacji | Oświadczenia                                                      |                                                                                                    |                                                                                                    |
|----------------------------------------------------------------------------------------------------|-------------------------------------------------------------------|----------------------------------------------------------------------------------------------------|----------------------------------------------------------------------------------------------------|
| Odwiadczem, że informacje zawate we wniośku są zgodne     Oświadczem, że informacje zawate we wniośku są zgodne ze stanen faktycznym i prawym,       Daka danych     Okwiadczem, że informacje zawate we wniośku są zgodne ze stanen faktycznym i prawym,       Wyrazam zgodę na przesylanie korespondencji za pomocą fodków komunikacji elektroniczną (Dz. U. z 2020 r. poz. 344, 730), w szczególności na adres e-mail redaktora       Wyrazam zgodę na przesylanie korespondencji za pomocą fodków komunikacji elektroniczną (Dz. U. z 2020 r. poz. 344, 730), w szczególności na adres e-mail redaktora       Wyrazam zgodę na przesylanie korespondencji za pomocą fodków komunikacji elektroniczną (Dz. U. z 2020 r. poz. 344, 730), w szczególności na adres e-mail redaktora       Wyrazam zgodę na przesylanie korespondencji za pomocą fodków komunikacji elektroniczną (Dz. U. z 2020 r. poz. 344, 730), w szczególności na adres e-mail redaktora       Wyrazam zgodę na przesylanie korespondencji za pomocą fodków komunikacji elektroniczną (Dz. U. z 2020 r. poz. 344, 730), w szczególności na adres e-mail redaktora       Wyrazam zgodę na przesylanie korespondencji za pomocą fodków komunikacji elektroniczną (Dz. U. z 2020 r. poz. 344, 730), w szczególności na adres e-mail redaktora                                                                                                    | 🖍 Edytuj                                                          |                                                                                                    |                                                                                                    |
| brak danych     Osiwiadczam, że informacje zawarte we wniosku są żgodne ze stanem faktycznym i prawym.       Wyrazam zgodę na przesylanie korespondencji za pomocą środków komunikacji elektronicznej wniczeniu usług drogą elektroniczną (Dz. U. z 2020 r. poz. 344, 730), w szczególności na adres e-mail redaktora wniosku.       brak danych     Tak       Osiwidzzam, że informacje zawarte we wniosku są żgodne ze stanem faktycznym i prawym.       brak danych     Nie       organizacji za pomocą środków komunikacji elektronicznej wrzezególności na adres e-mail redaktora wniosku.       organizacji za pomocą środków komunikacji elektronicznej wrzezególności na adres e-mail redaktora wniosku.       organizacji za pomocą środków komunikacji elektronicznej wrzezególności na adres e-mail redaktora wniosku.       organizacji za pomocą środków komunikacji elektronicznej wrzezególności na adres e-mail redaktora wniosku.       organizacji za pomocą środków komunikacji elektronicznej wrzezególności na adres e-mail redaktora wniosku.       organizacji za pomocą środków komunikacji elektronicznej wrzezególności na adres e-mail redaktora wniosku.       organizacji za pomocą środków komunikacji elektronicznej wrzezególności na adres e-mail redaktora wniosku.                                                                                                    | Oświadczam, że informacje zawarte we wniosku są zgodne            | Oświadczenia *                                                                                                    |                                                                                                    |
| Wyratam zgodg na przesylanie korespondencji za pomocą<br>wniośku.     Tak     Nie     niu usług drogą dektroniczną (Dz. U. z 2020 r. poz. 344, 730), w szczególności na adres e-mail redaktora<br>wrozumieniu art. 2 pkt 5 ustawy z dna 18 lipca 2002 r. o śniadczeniu usług drogą dektroniczną<br>(Dz. U. z 2020 r. poz. 344, 730), w szczególności na adres e-mail redaktora       Tak     Nie                                                                                                    | brak danych                                                       | Oświadczam, że informacje zawarte we wniosku są zgodne ze stanem faktycznym i prawnym.                                                                                                    |                                                                                                    |
| brak danych     Wrzt2am zgodę na prenydanie korespondencji za pomocą trokow komunikacji elektronicznej<br>w rozumieniu ar. 2 pt/s trakawy z dnia 18 jega zdzi z o sinaldczeniu udpi droga elektronicznej<br>(Dz. U. z 2020 r. poz. 344, 730), w szczególności na adres e-mail redaktora wniosku.       Tak     Nie                                                                                                    | Wyrażam zgodę na przesylanie korespondencji za pomocą<br>wniosku. | Tak Nie                                                                                                    | niu usług drogą elektroniczną (Dz. U. z 2020 r. poz. 344, 730), w szczególności na adres e-mail redaktora |
|                                                                                                    | brak danych                                                       | Wyrażam zgodę na przesylanie korespondencji za pomocą środków komunikacji elektronicznej<br>w rozumieniu art. 2 pkt 5 ustawy z dnia 18 lipca 2002 r. o świadczeniu usług drogą elektroniczną<br>(Dz. U. z 2020 r. poz. 344, 730), w szczególności na adres e-mail redaktora wniosku. |                                                                                                    |
|                                                                                                    |                                                                   | Tak Nie                                                                                                    |                                                                                                    |
| V Zapisz X. Anultaj                                                                                                    |                                                                   | 🗸 Zapisz 🖉 🗶 Anuluj                                                                                                    |                                                                                                    |

Zaznaczenie oświadczeń jest obowiązkowe. Zaznaczenie oświadczeń jest weryfikowane w ramach sprawdzania kompletności wniosku przed wysyłką.

#### V. Sekcja INFORMACJE O PRZEDMIOCIE FINANSOWANIA

W sekcji "Informacje o przedmiocie finansowania", należy uzupełnić dane w zakresie:

#### Rodzaj projektu/inwestycji – możliwość wybrania z listy:

- o Utrzymanie aparatury naukowo-badawczej / stanowiska badawczego
- Utrzymanie specjalnej infrastruktury informatycznej KDM

- Utrzymanie specjalnej infrastruktury informatycznej MAN
- Utrzymanie specjalnej infrastruktury informatycznej GEANT
- o Utrzymanie specjalnej infrastruktury informatycznej INNE
- **Tytuł nazwa aparatury/stanowiska albo infrastruktury –** pole tekstowe
- Lokalizacja aparatury naukowo-badawczej/stanowiska badawczego albo specjalnej infrastruktury informatycznej – pole tekstowe zawierające adres jednostki
- Jednostka organizacyjna wnioskodawcy realizująca zadanie pole tekstowe zawierające nazwę jednostki
- Okres finansowania rok początkowy pole wypełniane automatycznie przez system jako rok, na który składany jest wniosek (w 7 edycji konkursu to rok 2026)
- Okres finansowania rok końcowy (jest to ostatni rok, w którym będzie realizowany projekt. Na liście prezentowane są lata od roku początkowego + 2 lata. Dla wniosków na 2026 rok będzie to następująca lista: 2026, 2027, 2028)
- Dziedzina i dyscyplina nauki, której dotyczy przedmiot finansowania należy wybrać jedną dziedzinę i dyscyplinę nauki.
- Kwota wnioskowana uzupełniana automatycznie

|                                                                                                    | ×             |
|----------------------------------------------------------------------------------------------------|---------------|
| Rodzaj projektu/inwestycji: *                                                                        |               |
| Wybierz                                                                                              | -             |
| Tytuł - nazwa aparatury/stanowiska albo infrastruktury: *                                            |               |
|                                                                                                    | ]             |
| Lokalizacja aparatury naukowo-badawczej/stanowiska badawczego albo specjalnej i<br>informatycznej: * | nfrastruktury |
| Jednostka organizacyjna wnioskodawcy realizująca zadanie: *                                          |               |
| Okres finansowania - rok końcowy: *                                                                  |               |
| Wybierz                                                                                              | -             |
| Dziedzina i dyscyplina nauki, której dotyczy przedmiot finansowania; *                               |               |
|                                                                                                    |               |

#### VI. Sekcja HISTORIA FINANSOWANIA SPUB

W tej sekcji należy uzupełnić dane dotyczące wcześniejszych wniosków dotyczących SPUB, jeśli takie wnioski były finansowane. System uzupełnia tabelę jednym wierszem dla każdego roku o 5 lat wstecz od roku w polu **Okres finansowania – rok początkowy** w sekcji **Informacje o przedmiocie finansowania**.

W każdym roku mógł być złożony/finansowany maksymalnie jeden wniosek na wnioskowaną/daną aparaturę naukowobadawczą albo infrastrukturę.

**Uwaga:** Jeśli SPUB był finansowany dłużej niż przez rok na podstawie jednego wniosku i jednej decyzji, należy podać w poszczególnych latach ten sam numer id wniosku i numer decyzji.

| CZY SPU | B był finansowany     | r (2024): Poli                                                                       | e nie może być puste.                                                      |    |                               |              |            |     |
|---------|-----------------------|--------------------------------------------------------------------------------------|----------------------------------------------------------------------------|----|-------------------------------|--------------|------------|-----|
| Czy SPU | B był finansowany     | / (2023): Pol                                                                        | a nie może być puste.                                                      |    |                               |              |            |     |
| Czy SPU | B był finansowany     | / (2022): Poli                                                                       | nie może być puste.                                                        |    |                               |              |            |     |
| Czy SPU | B był finansowany     | r (2021): Pol                                                                        | Historia finansowania SPUB                                                 | ×  |                               |              |            |     |
| Rok     | * Jet<br>Czy SPUB był | li SPUB był finansowany dłużej niż przez rok<br>Numer ID wniosku SPUB/SPUB-I na dany | Numer ID wniosku SPUB/SPUB-I na rok 2024: *<br>SPUB/SPUB-I/2024/589/857/45 |    | wniosku i num<br>przyznana na | eru decyzji. | Nazwa SPUB | Ako |
| 2025    | finansowany           | rok*                                                                                 | Numer decyzji Ministerstwa przyznającej środki: *                          |    | any rok                       | hash desurb  |            |     |
| 2024    | brak danych           | brak danych                                                                          | SPUB/SPUB-1/2024/S89/85/745                                                |    | brak danych                   | brak danych  |            | Edy |
| 2023    | brak danych           | brak danych                                                                          | 485 260 322,00                                                             |    | brak danych                   | brak danych  |            | Edy |
| 2022    | brak danych           | brak danych                                                                          | Nazwa SPUR: *                                                              |    | brak danych                   | brak danych  |            | Edy |
| 2021    | brak danych           | brak danych                                                                          | Nazwa SPUB                                                                 |    | brak danych                   | brak danych  |            | Edy |
|         |                       |                                                                                      |                                                                            | 10 |                               |              |            |     |

Jeśli podczas zapisu danych wskazano, że wniosek był finansowany, a dla podanego ID wniosku nie został w OSF znaleziony wniosek SPUB albo SPUB-I, system prezentuje komunikat informacyjny o treści:

| Dla podanego ID wniosku (rok 2024): SPUB/SPUB-I/2024/S89/857/45 w systemie ZSUN/OSF nie znaleziono wniosku SPUB ani SPUB-1: |  |
|----------------------------------------------------------------------------------------------------|--|
| Należy skorygować podany numer na prawidłowy.                                                                               |  |

Komunikat nie blokuje zapisu.

#### VII. Sekcja DANE FINANSOWE

| 🔁 Wniosek                                                                                                    | Dane finansov                             | Ve                                                                                                    |                        |                       |                       |       |
|----------------------------------------------------------------------------------------------------|-------------------------------------------|----------------------------------------------------------------------------------------------------|------------------------|-----------------------|-----------------------|-------|
| Wnioskodawca                                                                                                    | Środki, o które ubiega sie Wr             | ioskodawca: W kolumnie RAZEM musi być wartość wieks                                                                                                    | za od zera Pokaż       |                       |                       |       |
| Informacje o przedmiocie<br>finansowania                                                                        | Rok 2028:                                 | W wierszu RAZEM w kolumnie dla ostatnieg                                                                                                    | o roku kosztorysu musi | być wartość większa o | d zera - <u>Pokaż</u> |       |
| Historia finansowania SPUB                                                                                      |                                           |                                                                                                    |                        |                       |                       |       |
| Dane finansowe                                                                                                  | Kosztorys szczegó                         | błowy (w zł brutto)                                                                                                    |                        |                       |                       |       |
| Zakres rzeczowy                                                                                                 | 🖋 Edytuj                                  |                                                                                                    |                        |                       |                       |       |
| Opis aparatury / infrastruktury                                                                                 |                                           | Rodzaj środków                                                                                                    | Rok 2026               | Rok 2027              | Rok 2028              | Razem |
| Uzasadnienie unikatowości                                                                                       | Środki o które ubiega się                 | Razem:                                                                                                    | 0,00                   | 0,00                  | 0,00                  | 0,    |
| Rotenciał organizacyjny                                                                                         | wnioskodawca                              | Koszty bezpośrednie, w tym                                                                                                    | 0,00                   | 0,00                  | 0,00                  | 0,    |
| Znaczenie aparatury /                                                                                           |                                           | Wynagrodzenia osób zatrudnionych w celu utrzymania<br>aparatury/stanowiska lub infrastruktury w gotowości do prowadzenia<br>badań naukowych lub prac rozwojowych | 0,00                   | 0,00                  | 0,00                  | θ,    |
| at the second second second second second second second second second second second second second second second |                                           | Materiały i przedmioty nietrwałe                                                                                                    | 0,00                   | 0,00                  | 0,00                  | 0,    |
| Planowane wykorzystanie                                                                                         |                                           | Konserwacja i naprawy                                                                                                    | 0,00                   | 0,00                  | 0,00                  | 0,    |
| Osiągnięcia naukowe                                                                                             |                                           | Inne                                                                                                    | 0,00                   | 0,00                  | 0,00                  | 0,    |
| wnoskodawcy                                                                                                    |                                           | Koszty pośrednie                                                                                                    | 0,00                   | 0,00                  | 0,00                  | 0,    |
| Dotychczasowe wykorzystanie                                                                                     |                                           | Koszty pośrednie - %                                                                                                    | 0,00%                  | 0,00%                 | 0,00%                 | 0,0   |
| Wpis na mapę                                                                                                    | Pozostałe środki                          | Środki własne przeznaczone na realizację projektu                                                                                                    | 0,00                   | 0,00                  | 0,00                  | 0,    |
| Liczba użytkowników                                                                                             |                                           | Inne środki przeznaczone na realizację projektu                                                                                                    | 0,00                   | 0,00                  | 0,00                  | 0,    |
|                                                                                                    |                                           | Środki z zagranicy przeznaczone na realizację projektu                                                                                                    | 0,00                   | 0,00                  | 0,00                  | 0,    |
| ałączniki                                                                                                    |                                           | Razem:                                                                                                    | 0,00                   | 0,00                  | 0,00                  | 0,    |
| osoby przygotowujące wniosek                                                                                    | Udział kosztów planowanych d              | o pokrycia ze środków Ministerstwa w kosztach ogółem                                                                                                    |                        |                       |                       | 0,0   |
|                                                                                                    | Independent das diedes se service in some | - Marcell Constants                                                                                                    |                        |                       |                       |       |

Po kliknięciu w przycisk Edytuj wyświetla się formatka do ręcznego uzupełnienia danych finansowych:

|                                 | Rodzaj środków                                                                                                    | Rok 2026     | Rok 2027     | Rok 2028     | Razem       |
|---------------------------------|----------------------------------------------------------------------------------------------------|--------------|--------------|--------------|-------------|
| rodki o które ubiega się        | Razem:                                                                                                    | 1 137 900,00 | 882 080,00   | 1 349 240,00 | 3 369 220,0 |
| vnioskodawca                    | Koszty bezpośrednie, w tym                                                                                                    | 1 092 700,00 | 836 280,00   | 1 270 740,00 | 3 199 720,0 |
|                                 | Wynagrodzenia osób zatrudnionych w celu utrzymania<br>aparatury/stanowiska lub infrastruktury w gotowości do prowadzenia<br>badań naukowych lub prac rozwojowych | 789 500,00   | 785 480,00   | 789 540,00   | 2 364 520,0 |
|                                 | Materiały i przedmioty nietrwałe                                                                                                    | 258 200,00   | 25 800,00    | 456 200,00   | 740 200,0   |
|                                 | Konserwacja i naprawy                                                                                                    | 45 000,00    | 25 000,00    | 25 000,00    | 95 000,0    |
|                                 | Inne                                                                                                    | 0,00         | 0,00         | 0,00         | 0,0         |
|                                 | Koszty pośrednie                                                                                                    | 45 200,00    | 45 800,00    | 78 500,00    | 169 500,0   |
|                                 | Koszty pośrednie - %                                                                                                    | 4,00%        | 5,00%        | 6,00%        | 5,00        |
| Pozostałe środki                | Środki własne przeznaczone na realizację projektu                                                                                                    | 458 520,00   | 789 630,00   | 125 470,00   | 1 373 620,0 |
|                                 | Inne środki przeznaczone na realizację projektu                                                                                                    | 0,00         | 0,00         | 0,00         | 0,0         |
|                                 | Środki z zagranicy przeznaczone na realizację projektu                                                                                                    | 789 520,00   | 78 650,00    | 458 720,00   | 1 326 890,0 |
|                                 | Razem:                                                                                                    | 2 385 940,00 | 1 750 360,00 | 1 933 430,00 | 6 069 730,0 |
| Jdział kosztów planowanych de   | o pokrycia ze środków Ministerstwa w kosztach ogółem                                                                                                    |              |              |              | 56,00       |
| Jdział środków z zagranicy w re | ealizacji projektu                                                                                                    |              |              |              | 22,00       |

Po zapisaniu danych kosztorysu szczegółowego wypełniony zostanie automatycznie tabela Kosztorys ogólny (w zł brutto):

| Koszto    | orys szczegóło              | wy (w zł bru                                                                                                    | tto)                    |               |              |              |              |              |
|-----------|-----------------------------|----------------------------------------------------------------------------------------------------|-------------------------|---------------|--------------|--------------|--------------|--------------|
| 🖋 Edyti   | uj                          |                                                                                                    |                         |               |              |              |              |              |
|           |                             | Rodzaj śro                                                                                                    | odków                   |               | Rok 2026     | Rok 2027     | Rok 2028     | Razem        |
| Środki o  | które ubiega się            |                                                                                                    |                         | Razem:        | 1 137 900,00 | 882 080,00   | 1 349 240,00 | 3 369 220,00 |
| whioskod  | lawca                       | Koszty bezpośrednie                                                                                                    | e, w tym                |               | 1 092 700,00 | 836 280,00   | 1 270 740,00 | 3 199 720,00 |
|           |                             | Wynagrodzenia osób zatrudnionych w celu utrzymania<br>aparatury/stanowiska lub infrastruktury w gotowości do prowadzenia<br>badań naukowych lub prac rozwojowych |                         |               | 789 500,00   | 785 480,00   | 789 540,00   | 2 364 520,00 |
|           |                             | Materiały i przedmie                                                                                                    | oty nietrwałe           |               | 258 200,00   | 25 800,00    | 456 200,00   | 740 200,00   |
|           |                             | Konserwacja i napra                                                                                                    | wy                      |               | 45 000,00    | 25 000,00    | 25 000,00    | 95 000,00    |
|           |                             | Inne                                                                                                    |                         |               | 0,00         | 0,00         | 0,00         | 0,00         |
|           |                             | Koszty pośrednie                                                                                                    |                         |               | 45 200,00    | 45 800,00    | 78 500,00    | 169 500,00   |
|           |                             | Koszty pośrednie - 9                                                                                                    | ю                       |               | 4,00%        | 5,00%        | 6,00%        | 5,00%        |
| Pozostałe | e środki                    | Środki własne przez                                                                                                    | naczone na realizację   | projektu      | 458 520,00   | 789 630,00   | 125 470,00   | 1 373 620,00 |
|           |                             | Inne środki przezna                                                                                                    | czone na realizację pro | ojektu        | 0,00         | 0,00         | 0,00         | 0,00         |
|           |                             | Środki z zagranicy p                                                                                                    | rzeznaczone na realiza  | ację projektu | 789 520,00   | 78 650,00    | 458 720,00   | 1 326 890,00 |
|           |                             |                                                                                                    |                         | Razem:        | 2 385 940,00 | 1 750 360,00 | 1 933 430,00 | 6 069 730,00 |
| Udział ko | sztów planowanych do poł    | rycia ze środków Min                                                                                                    | isterstwa w kosztach o  | gółem         |              |              |              | 56,00%       |
| Udział śr | odków z zagranicy w realiza | cji projektu                                                                                                    |                         |               |              |              |              | 22,00%       |
| Koszto    | orys ogólny (w              | zł brutto)                                                                                                    | ]                       |               |              |              |              |              |
| Rok       | Środki z Ministerstwa (kw   | vota wnioskowana)                                                                                                    | Środki ogółem           |               |              |              |              |              |
| 2026      |                             | 1 137 900,00                                                                                                    | 2 385 940,00            |               |              |              |              |              |
| 2027      |                             | 882 080,00                                                                                                    | 1 750 360,00            |               |              |              |              |              |
| 2028      |                             | 1 349 240,00                                                                                                    | 1 933 430,00            |               |              |              |              |              |
| Razem     |                             | 3 369 220,00                                                                                                    | 6 069 730,00            |               |              |              |              |              |

#### Uwaga:

1. W wierszu "Środki o które ubiega się wnioskodawca" w kolumnie RAZEM musi być wartość większa od zera.

2. W kolumnie "Środki ogółem" w Kosztorysie ogólnym kwota w wierszu RAZEM musi być równa sumie wszystkich nakładów z zakresu rzeczowego oraz musi być równa sumie w kolumnie RAZEM z Kosztorysu szczegółowego.

3. W wierszu RAZEM w kolumnie dla ostatniego roku kosztorysu musi być wartość większa od zera.

#### VIII. Sekcja ZAKRES RZECZOWY

|                             | eczowy - aparatura:                                                                                                    | Należy wprowadzić co najmniej jedną pozycję aparatury. |                   |                                                                                                    |                                                                                                    |                                                                         |
|-----------------------------|----------------------------------------------------------------------------------------------------|--------------------------------------------------------|-------------------|----------------------------------------------------------------------------------------------------|----------------------------------------------------------------------------------------------------|-------------------------------------------------------------------------|
| Nynagro                     | idzenia:                                                                                                    | Pole nie może być puste.                               |                   |                                                                                                    |                                                                                                    |                                                                         |
| Materiały                   | / i przedmioty nietrwałe:                                                                                                    | Pole nie może być puste.                               |                   |                                                                                                    |                                                                                                    |                                                                         |
| (onserwa                    | acja i naprawy:                                                                                                    | Pole nie może być puste.                               |                   |                                                                                                    |                                                                                                    |                                                                         |
| nne kosz                    | zty:                                                                                                    | Pole nie może być puste.                               |                   |                                                                                                    |                                                                                                    |                                                                         |
| oszty po                    | ośrednie:                                                                                                    | Pole nie może być puste.                               |                   |                                                                                                    |                                                                                                    |                                                                         |
| ozostałe                    | e środki:                                                                                                    | Pole nie może być puste.                               |                   |                                                                                                    |                                                                                                    |                                                                         |
| i Infe                      | ormacja Planowany zakres rzeczowy finansowani                                                                                                    | Utrzymanie Aparatury, stanowiska / infrastrukt         | tury >            |                                                                                                    |                                                                                                    |                                                                         |
|                             |                                                                                                    | Nazwa aparatury, stanowiska / infrastruktury: *        |                   |                                                                                                    |                                                                                                    |                                                                         |
|                             |                                                                                                    | L                                                      |                   |                                                                                                    |                                                                                                    |                                                                         |
| rzym                        | nanie Aparatury, stanowiska ,                                                                                                    | Planowane koszty utrzymania (w zł brutto):             |                   |                                                                                                    |                                                                                                    |                                                                         |
|                             |                                                                                                    |                                                        |                   |                                                                                                    |                                                                                                    |                                                                         |
| 1 Infe                      | Zgodnie z 5 4 ust. 2 rozporządzenia MN<br>infastruktury informatycznej oraz oceny<br>Jeśli zatem w opimi wnioskodawcy nie je<br>mają być przeznaczone środki finansowi<br>innych źródeł.                                                                   |                                                        | ✓ Zapisz 🗙 Anuluj | wych na utrzymanie aparatury naukowo- badwaczej, tak<br>rocków finansowych na utrzymanie jednej aparatury ali<br>mić tylko jeden wiesz. Informacja o rodzaju planowany<br>prowadzenia badań naukowych lub prac rozwojowych,<br>prowadzenia badań naukowych lub prac rozwojowych,                                            | nowiska badawczego<br>o infrastruktury,<br>ch rocznych kosztów i<br>w tym możliwość wsj                            | i oraz specjalnej<br>i ich wysokości, na kti<br>półfinansowania z       |
| 1 Infi                      | Zgodnie 2 4 dvt. 2 rozporządzenia MN<br>infrastruktury informatyczej oraz cosm<br>Jeśli zatem w opnii wnioskodawcy nie je<br>mają być przeznaczone środki finansow<br>innych zródel.                                                                       |                                                        | ✓ Zapicz X Anuluj | <ul> <li>wych na utrzymanie aparatury naukowo-badawczej, stat<br/>rocków finanowych na utrzymanie jednej aparatnie jednej aparatnie<br/>łnić tytko jeden wiersz. Informacja o rodzaju planowany<br/>mie tytko jeden wiersz. Informacja o rodzaju planowany<br/>prowadzenia badań naukowych lub prac rozwojowych,</li> </ul> | owiska badawczego<br>o infrastruktury.<br>h rocznych kosztów i<br>w tym możliwość wsj                              | i oraz specjalnej<br>i ich wysokości, na kt<br>półfinansowania z        |
| 1 Infi<br>Dodaj             | zgodnie z 4 dut. 2 rozporządzenia MN<br>infrastruktury informatyczej oraz ocen<br>jeśli zatem w opni wnioskodawcy nie je<br>mają być przeraczone środki finansowi<br>innych źródeł.                                                                        |                                                        | ✓ Zapisz 🗙 Anuluj | wych na utrzymanie aparatury naukowo-badawczej, tar<br>trocków financiej sednej aparatury al<br>mić tytko jeden wiersz. Informacja o rodzaju płanowanyc<br>♪ prowadzenia badań naukowych lub prac rozwojowych,                                                                                                    | nowiska badawczego<br>infrastruktury,<br>hr rocznych kosztów<br>w tym możliwość wsj                                | oraz specjalnej<br>i ich wysokości, na kt<br>półfinansowania z          |
| Dodaj<br>Dodaj              | ormada Zgodnie z 4 sút. 2 rozporządzenia MN<br>infrastruktury informatyczej oraz cosm<br>jeśli zatem w opni wnioskodawcy nie je<br>mają być przeraczone środki finansow<br>innych źródel.<br>odaj                                                          | tanowiska /infrastruktury                              | Zapisz 🗶 Anuluj   | wych na utrzymanie apartury naukowo-badawczej, tar<br>proków financych na utrzymanie jednej apartury alb<br>mić tytko jeden wiersz. Informacja o rodzaju płanowanyc<br>♪ prowadzenia badań naukowych lub prac rozwojowych,                                                                                                  | nowiska badawczego<br>infrastruktury,<br>hr rocznych kosztów<br>w tym możliwość wsj                                | oraz specjalnej<br>i ich wysokości, na kt<br>półfinansowania z<br>Akcje |
| Dodaj<br>• Do<br>.p.<br>1.  | ormada Zgodnie z 4 sut. 2 rozporządzenia MN<br>infrastruktury informatyczej oraz cosmi<br>ześli zatem w opni wnioskodawcy nie je<br>mają być przeraczone śrokk finansowi<br>innych źródel.<br>daj<br>Zmień kolejność<br>Nazwa aparatury, st<br>Aparatura 1 | tanowiska /infrastruktury                              | Zapisz 🗙 Anuluj   | wych na utrzymarie apartury naukowo-badwacej, tar<br>proków financych na utrzymanie jednej apartury ali<br>mić tytko jeden wiersz. Informacja o rodzaju planowanyc<br>prowadzenia badań naukowych lub prac rozwojowych,<br>ne koszty utrzymania (w zł brutto)<br>30                                                         | oowiska badawczego<br>in infastruktury:<br>h rocznych kosztów w<br>w tym możliwość wsj<br>0000,000 zl              | Akcje                                                                   |
| Dodaj<br>Dodaj<br>.p.<br>1. | ormada<br>infrastruktury informatyczej oraz ceny<br>jedi zatem w opni wnioskodawy mie ji<br>mią być przenaczone śrokk finansow<br>innych źródel.<br>Magy Zmień kolejność<br>Nazwa aparatury, st<br>Aparatura 1<br>Aparatura 2                              | tanowiska /infrastruktury                              | Zapisz X Anuluj   | wych na utrzymanie apartury nukowo-badwacej, tar<br>proków financych na utrzymaje jednej apartury alb<br>mić tifko jeden wiersz. Informacja o rodzaju płanowanyc<br>→ prowadzenia badań naukowych lub prac rozwojowych<br>ne koszty utrzymania (w zł brutto)<br>30<br>40                                                    | oowiska badawczego<br>o infrastruktury:<br>h rocznych kosztów w<br>tym możliwość wsj<br>0000,000 zł<br>0000,000 zł | Akcje                                                                   |

**Uwaga:** Po dodaniu zakresu rzeczowego wartość pola **Sumaryczne nakłady (Suma)** jest wyliczana automatycznie przez system jako suma wartości z wierszy powyżej. Wartość musi być równa wartości z pola Kosztorys ogólny (w zł brutto) kolumna **Środki ogółem**.

#### Pozostałe pola zakresu rzeczowego:

Pozostałe pola tekstowe do uzupełnienia (maksymalnie 10 000 znaków każde) dotyczą informacji o rodzaju planowanych rocznych kosztów i ich wysokości, na które mają być przeznaczone środki finansowe, wraz z ich uzasadnieniem, służące utrzymaniu aparatury, stanowiska lub infrastruktury w gotowości do prowadzenia badań naukowych lub prac rozwojowych, w tym możliwość współfinansowania z innych źródeł.

Pola do wypełnienia to:

- Wynagrodzenia osób zatrudnionych w celu utrzymania aparatury/stanowiska lub infrastruktury w gotowości do prowadzenia badań naukowych lub prac rozwojowych
- Materiały i przedmioty nietrwałe
- Konserwacja i naprawy
- Inne koszty
- Koszty pośrednie

 Pozostałe środki (Środki własne przeznaczone na realizację dotacji, Inne, Środki z zagranicy przeznaczone na realizację dotacji)

Środki własne to środki pozostające w dyspozycji wnioskodawcy, przeznaczone na utrzymanie wnioskowanej aparatury/stanowiska/infrastruktury, które nie stanowią kosztów badań naukowych.

#### IX. Sekcja OPIS APARATURY/INFRASTRUKTURY

W sekcji **Opis aparatury / infrastruktury** należy wprowadzić informacje tekstowe dotyczące aparatury / infrastruktury. Sekcja jest podzielona na podsekcje.

#### 1. Sekcja OPIS APARATURY/INFRASTRUKTURY – podsekcja UZASADNIENIE UNIKATOWOŚCI

| Uz | asadnienie unikatowości                               |                                         |                    |
|----|-------------------------------------------------------|-----------------------------------------|--------------------|
| Uz | asadnienie unikatowości:                              | Pole nie może być puste.                |                    |
| i  | Informacja Uzasadnienie unikatowości aparatury, stano | wiska lub infrastruktury w skali kraju. |                    |
| 1  | Edytuj                                                |                                         |                    |
|    |                                                       |                                         |                    |
|    |                                                       |                                         | Słów: 0, Znaków: 0 |

Pod przyciskiem **Edytuj** znajduje się pole tekstowe o maksymalnej liczbie 10 000 znaków.

#### 2. Sekcja OPIS APARATURY/INFRASTRUKTURY – podsekcja POTENCJAŁ ORGANIZACYJNY

| Potencjał organizacyjny                                                 | у                                                                                                    |              |
|-------------------------------------------------------------------------|----------------------------------------------------------------------------------------------------|--------------|
| Potencjał organizacyjny:                                                | Pole nie może być puste.                                                                                                    |              |
| i Informacja Potencjał organizacyjny i lud<br>użytkowników o zróżnicowa | dzki wnioskodswcy oraz doświadczenie związane z obsługą i wykorzystywaniem aparatury lub stanowiska w prowadzeniu działalności naukowej, a w przypadku infrastruktury doświadczenie w obsłudze dużej liczby<br>nych kompetencjach. |              |
| 🖋 Edytuj                                                                |                                                                                                    |              |
|                                                                         |                                                                                                    |              |
|                                                                         | Stów: 0, Znaków                                                                                                    | <i>N</i> : 0 |

Sekcja zawiera pole tekstowe do 10 000 znaków.

3. Sekcja OPIS APARATURY/INFRASTRUKTURY – podsekcja ZNACZENIE APARATURY/INFRASTRUKTURY

| Znaczenie aparatury / infras                                                           | ruktury                                                                                                    |
|----------------------------------------------------------------------------------------|----------------------------------------------------------------------------------------------------|
| Znaczenie aparatury / infrastruktury:                                                  | Pole nie może być puste.                                                                                                    |
| Informacja Znaczenie aparatury, stanowiska lub infr<br>zakresie działalności naukowej. | struktury dla rozwoju działalności naukowej, w szczególności biorąc pod uwagę kierunki określone w polityce naukowej państwa oraz biorąc pod uwagę rozwój współpracy krajowej i międzynarodowej w |
| 🖍 Edytuj                                                                               |                                                                                                    |
|                                                                                        | Stówr. 0, Znakówr. 0                                                                                                    |
|                                                                                        |                                                                                                    |

Sekcja zawiera pole tekstowe do 10 000 znaków.

4. Sekcja OPIS APARATURY/INFRASTRUKTURY – podsekcja PLANOWANE WYKORZYSTANIE

| Opis aparatury / infrastruktury<br>Uzasadnienie unikatowości | Opis planowanych zadań                                                                                                    |                    |
|--------------------------------------------------------------|----------------------------------------------------------------------------------------------------|--------------------|
| Potencjał organizacyjny                                      | i Informacja Opis planowanych zadań z wykorzystaniem aparatury, stanowiska lub infrastruktury oraz koszt ich realizacji oraz źródło finansowania. |                    |
| Znaczenie aparatury /<br>infrastruktury                      | 🖉 táytuj                                                                                                    |                    |
| Planowane wykorzystanie                                      |                                                                                                    |                    |
| Osiągnięcia naukowe<br>wnioskodawcy                          |                                                                                                    | Słów: 0, Znaków: 0 |
| Dotychczasowe wykorzystanie                                  |                                                                                                    |                    |
| Wpis na mapę                                                 | Liczba krajowych projektów                                                                                                    |                    |
| Liczba użytkowników<br>Załaczniki                            | i Informacja Liczba krajowych projektów planowanych do realizacji z wykorzystaniem aparatury, stanowióka lub infrastruktury.                      |                    |
| Osoby przygotowujące wniosek                                 | 🖉 taynaj                                                                                                    |                    |
| Elektroniczna wysyłka                                        | Liczba krajowych projektów:                                                                                                    |                    |
| Historia wniosku                                             | brak danych                                                                                                    |                    |
| Redaktor wniosku                                             | Liczba międzynarodowych projektów                                                                                                    |                    |
| Redaktorzy pomocniczy i<br>czytelnicy                        | Informaçia Liczba międzynarodowych projektów planowanych do realizacji z wykorzystaniem aparatury, stanowiska lub infrastruktury.                 |                    |
| 🖨 Strona główna                                              |                                                                                                    |                    |
| Baza wiedzy                                                  | ▲ topiq                                                                                                    |                    |
| Helpdesk                                                     | Licha międzynarodowych projektów:                                                                                                    |                    |
| Pytania techniczne:                                          | orak canyon                                                                                                    |                    |

5. Sekcja OPIS APARATURY/INFRASTRUKTURY – podsekcja OSIĄGNIĘCIA NAUKOWE WNIOSKODAWCY

| Osiągnięcia n                        | aukowe wnioskodawcy                                                                                                    |
|--------------------------------------|----------------------------------------------------------------------------------------------------|
| Osiągnięcia naukowe wniosk           | xdawcy: Pole nie może być puste.                                                                                                    |
| <b>i Informacja</b> Osiągn<br>więcej | çcia naukowe wnioskodawcy będące wynikiem badań naukowych i zadań realizowanych z wykorzystaniem aparatury, stanowiska lub infrastruktury, wykazane z 4 lat poprzedzających rok złożenia wniosku (publikacje, patenty lub inne – nie<br>iz 20 najważniejszych osiągnięc). |
| 🖋 Edytuj                             |                                                                                                    |
|                                      | Sióu: 0, Znakóu: 0                                                                                                    |
|                                      |                                                                                                    |

- 6. Sekcja OPIS APARATURY/INFRASTRUKTURY podsekcja DOTYCHCZASOWE WYKORZYSTANIE
- Dotychczasowe wykorzystanie aparatury, stanowiska lub infrastruktury do prac i zadań realizowanych z ich wykorzystaniem z uwzględnieniem rodzaju i liczby realizowanych projektów krajowych i międzynarodowych realizowanych w okresie 24 miesięcy poprzedzających złożenie wniosku (wykaz)
- Dotychczasowe wykorzystanie do realizacji innych zadań niż badania naukowe lub prace rozwojowe przez podmioty spoza systemu szkolnictwa wyższego i nauki
- Dotychczasowe wykorzystanie przez inne podmioty w ramach współpracy lub w związku z jej udostępnianiem
- Dotychczasowe wykorzystanie do świadczenia, w tym odpłatnie usług w zakresie działalności naukowej również dla podmiotów spoza systemu szkolnictwa wyższego i nauki realizowanych w okresie 24 miesięcy poprzedzających złożenie wniosku

| -                                                                                                    |                                                                                                    |                      |
|----------------------------------------------------------------------------------------------------|----------------------------------------------------------------------------------------------------|----------------------|
| Zakres rzeczowy                                                                                                    | i Informaçia Dotychczasowe wykorzystanie aparatury, stanowiska lub infrastruktury.                                                                                                    |                      |
| Opis aparatury / infrastruktury                                                                                                    |                                                                                                    |                      |
| Uzasadnienie unikatowości                                                                                                    | Do prac i zadań                                                                                                    |                      |
| Potencjał organizacyjny                                                                                                    |                                                                                                    |                      |
| Znaczenie aparatury /<br>infrastruktury                                                                                                    | Informacja Do prac I zadań realizowanych z ich wykorzystaniem z wrzgłędnieniem rodzaju i liczby realizowanych projektów krajowych i międzynarodowych realizowanych w okresie 24 miesięcy poprzedzających złożenie wniosku (wykaz). |                      |
| Planowane wykorzystanie                                                                                                    |                                                                                                    |                      |
| Osiągnięcia naukowe<br>wnioskodawcy                                                                                                    |                                                                                                    | Ohlar O. Tarthian O. |
| Dotychczasowe wykorzystanie                                                                                                    |                                                                                                    | brow: 0, 2nakow: 0   |
| Wpis na mapę                                                                                                    | Do realizacji innych zadań                                                                                                    |                      |
| Załączniki                                                                                                    | i Informadja Do realizacji imych zadań niż badania naukowe lub prace rozwojowe przez podmioty spoza systemu stkolnictwa wydszego i nauki.                                                                                          |                      |
| Osoby przygotowujące wniosek                                                                                                    | 2 Ednu                                                                                                    |                      |
| Elektroniczna wysyłka                                                                                                    |                                                                                                    |                      |
| Historia wniosku                                                                                                    |                                                                                                    |                      |
| Padalitar unioris                                                                                                    |                                                                                                    | Słów: 0, Znaków: 0   |
| Redaktorzy pomocniczy i<br>czytelnicy                                                                                                    | Przez inne podmioty                                                                                                    |                      |
| 🐐 Strona główna                                                                                                    | i Informacja Przez inne podmioty w ramach współpracy lub w związku z jej udostępnianiem.                                                                                                    |                      |
| Baza wiedzy                                                                                                    | / Egnij                                                                                                    |                      |
| Pytania techniczne:                                                                                                    |                                                                                                    |                      |
| Dni robocze: 8:15 - 16:15                                                                                                    |                                                                                                    | Słów: 0. Znaków: 0   |
| Pytania merytoryczne:                                                                                                    |                                                                                                    |                      |
| SPUB (sektor niepubliczny), SPUBI<br>(sektory publiczny i niepubliczny)<br>Monika Kopka<br>tel. (22) 50-17-160<br>monika kopka@mnisw.gov.pl | Do świadczenia                                                                                                    |                      |
| SPUB (zektor publiczny)<br>Syfwia Plasecka                                                                                                  | i Informaçãa Do świadczenia, w tym odplatnie usług w zakresle doblalności naukowej również dla podmiotów spoza systemu szkolnictwa wytszego i nauki realizowanych w okresle 24 miesięcy poprzedzających złożenie wniosku.          |                      |
| tel. (22) 52-92-376<br>sylwia.piasecka@mnisw.gov.pl                                                                                         | / toma                                                                                                    |                      |
| SPU8 (sektor publiczny)<br>Lidia Koprowska-Orzeł<br>tel. (22) 50-17-143<br>lidia koprowska-orzeł@mnisw.gov.pl                               |                                                                                                    |                      |
| Patrycja Gutowska<br>tel. (22) 52-92-425                                                                                                    |                                                                                                    | Słów: 0, Znaków: 0   |

#### 7. SEKCJA OPIS APARATURY/INFRASTRUKTURY – podsekcja WPIS NA MAPĘ

**UWAGA:** jeżeli aparatura/infrastruktura nie jest wpisana na Polską Mapę Infrastruktury Badawczej, należy ominąć to pole, nie wpisując "brak danych" czy "nie dotyczy", ponieważ po wpisaniu jakichkolwiek danych w tym polu - system zażąda załącznika.

| 8. | <b>SEKCJA OPIS APARATURY</b> | /INFRASTRUKTURY – | podsekcja | a LICZBA UŻYTKOW | <b>NIKÓW</b> |
|----|------------------------------|-------------------|-----------|------------------|--------------|
|    |                              |                   |           |                  |              |

| Liczba użytkowników                                                                                                    |                                                                                                    |
|----------------------------------------------------------------------------------------------------|----------------------------------------------------------------------------------------------------|
| Liczba użytkowników opis:                                                                                                    | Pole nie może być puste.                                                                                                    |
| Liczba użytkowników ogółem:                                                                                                    | Pole nie może być puste.                                                                                                    |
| Liczba wcześniejszych użytkowników:                                                                                                    | Pole nie może być puste.                                                                                                    |
| Liczba użytkowników opis                                                                                                    |                                                                                                    |
| i Informacja Liczba użytkowników, którzy korz                                                                                                    | zystają z aparatury, stanowiska lub infrastruktury, w tym użytkownicy, którzy rozpoczęli korzystanie z aparatury, stanowiska lub infrastruktury w okresie 24 miesięcy poprzedzających złożenie wniosku |
| 🖋 Edytuj 🍆                                                                                                    |                                                                                                    |
|                                                                                                    |                                                                                                    |
|                                                                                                    | Silw: 0, Znakbw: 0                                                                                                    |
| Liczba użytkowników ogółem                                                                                                    |                                                                                                    |
| 🖋 Edytuj                                                                                                    |                                                                                                    |
| Liczba użytkowników ogółem:                                                                                                    |                                                                                                    |
| brak danych                                                                                                    |                                                                                                    |
| Liczba wcześniejszych użytkown                                                                                                    | ników                                                                                                    |
| i Informacja Liczba użytkowników, którzy rozp                                                                                                    | poczęli korzystanie z aparatury, stanowiska lub infrastruktury w okresie 24 miesięcy poprzedzających złożenie wniosku.                                                                                 |
| Edytuj     Edytuj     Edytuj |                                                                                                    |
| orde dariger                                                                                                    |                                                                                                    |

Uwaga: dla wniosków, w których wybrano **Rodzaj projektu** - **Utrzymanie specjalnej infrastruktury informatycznej KDM** dostępne są dodatkowe 4 podsekcje:

- Wielkość zasobów
- Liczba i zróżnicowanie tematyczne
- Czas obliczeń
- Procedury kwalifikacji zadań

#### 9. SEKCJA OPIS APARATURY/INFRASTRUKTURY – podsekcja WIELKOŚĆ ZASOBÓW (KDM)

| Wielkość zasobów              |                                                                                          |                                       |
|-------------------------------|------------------------------------------------------------------------------------------|---------------------------------------|
| Wielkość zasobów:             | Pole nie może być puste.                                                                 |                                       |
| i Informacja Wielkość udostęp | nianych zasobów obliczeniowych i przechowywanych danych oraz dostępność infrastruktury w | roku, w którym składany jest wniosek. |
| 🖋 Edytuj                      |                                                                                          |                                       |
|                               |                                                                                          |                                       |
|                               |                                                                                          | Słów: 0, Znaków: 0                    |

## 10. SEKCJA OPIS APARATURY/INFRASTRUKTURY – podsekcja LICZBA I ZRÓŻNICOWANIE TEMATYCZNE (KDM)

| Liczba i zróżnicowanie tematy                         | czne                                                                |
|-------------------------------------------------------|---------------------------------------------------------------------|
| Liczba i zróżnicowanie tematyczne:                    | Pole nie może być puste.                                            |
| i Informacja Liczba i zróżnicowanie tematyczne wykony | vanych zadań obliczeniowych w roku, w którym składany jest wniosek. |
| 🖍 Edytuj                                              |                                                                     |
|                                                       |                                                                     |
|                                                       | Sitivr: 0, Znaków: 0                                                |

#### 11. SEKCJA OPIS APARATURY/INFRASTRUKTURY – podsekcja CZAS OBLICZEŃ (KDM)

| Czas obliczeń         |                                                                        |                     |
|-----------------------|------------------------------------------------------------------------|---------------------|
| Czas obliczeń:        | Pole nie może być puste.                                               |                     |
| i Informacja Sumaryca | zny czas wykonywanych obliczeń w roku, w którym składany jest wniosek. |                     |
| 🖋 Edytuj              |                                                                        |                     |
|                       |                                                                        | Silów: 0, Znaków: 0 |

#### 12. SEKCJA OPIS APARATURY/INFRASTRUKTURY – podsekcja PROCEDURY KWALIFIKACJI ZADAŃ (KDM)

| Procedury kwalifikacji zadań                                  |                                                                                                    |  |
|---------------------------------------------------------------|----------------------------------------------------------------------------------------------------|--|
| Procedury kwalifikacji zadań: Pol                             | le nie może być puste.                                                                                |  |
| i Informacja Stosowane procedury kwalifikacji zadań do oblicz | zeń pod względem ich znaczenia i efektywności oraz rozliczanie użytkowników z wykorzystanych zasobów. |  |
| 🖉 Edytuj                                                      |                                                                                                    |  |
|                                                               |                                                                                                    |  |
|                                                               | Sków: 0, Znaków: 0                                                                                    |  |

#### X. Sekcja ZAŁĄCZNIKI

Sekcja umożliwia załączenie do wniosku dodatkowych, niewymaganych plików.

| Załączniki                                                                    |
|-------------------------------------------------------------------------------|
| Inne ważne dokumenty                                                          |
| Nowy załącznik       • Dodaj załącznik                                        |
| i Informacja Wymagany format załącznika to PDF o maksymalnym rozmiarze 10 MB. |

#### XI. Sekcja OSOBY PRZYGOTOWUJĄCE WNIOSEK

| Osoba upoważniona                                | do podpisania wniosku                                                                             |                                                       |                        |                                           |
|--------------------------------------------------|---------------------------------------------------------------------------------------------------|-------------------------------------------------------|------------------------|-------------------------------------------|
| 🖋 Edytuj                                         |                                                                                                   |                                                       |                        |                                           |
| Tytuł:<br>brak danych                            | lmię i nazwisko:<br>brak danych                                                                   | Stanowisko / Funkcja:<br>brak danych                  | E-mail:<br>brak danych | Numer telefonu służbowego:<br>brak danych |
| Upoważnienie do pod                              | dpisania wniosku                                                                                  |                                                       |                        |                                           |
| <b>1 Informacja</b> Upoważnienie<br>Wymagane jes | jest wymagane jeśli osobą podpisującą wniosek jest in<br>st załączenie pliku z podpisem cyfrowym. | na osoba niż kierownik podmiotu wskazany w sekcji Wni | oskodawca.             |                                           |
| + Dodaj załącznik                                |                                                                                                   |                                                       |                        |                                           |
| i Informacja Wymagany fo                         | rmat załącznika to PDF o maksymalnym rozmiarze 10 N                                               | В.                                                    |                        |                                           |
| Redaktor wniosku na                              | dzień wysłania wniosku do m                                                                       | nisterstwa                                            |                        |                                           |
| <b>i Informacja</b> Osoba do bez                 | pośredniego kontaktu                                                                              |                                                       |                        |                                           |
| 🖋 Edytuj 🔀 Odśwież dane red                      | laktora                                                                                           |                                                       |                        |                                           |
| Tytuł:                                           | lmię i nazwisko:                                                                                  | Stanowisko / Funkcja:                                 | Służbowy adres e-mail: | Numer telefonu službowego:                |

W tej sekcji należy uwzględnić dane osoby upoważnionej do podpisania wniosku. Sekcja powiązana jest z sekcją Wnioskodawca poz. Kierownik podmiotu/osoba uprawniona do reprezentacji. Jeśli w tej sekcji zostaną wprowadzone dane innej osoby upoważnionej do podpisania wniosku, niż wskazany wcześniej Kierownik podmiotu, wówczas system wyświetli pole Upoważnienie do podpisania wniosku i zażąda dołączenia stosowego pełnomocnictwa w formacie pdf.

| Upoważnienie do podpisania wniosku                                                                                                    |
|----------------------------------------------------------------------------------------------------|
| Upoważnienie jest wymagane jeśli osobą podpisującą wniosek jest inna osoba niż kierownik podmiotu wskazany w sekcji "Wnioskodawca"<br>Zaleca się załączenie upoważnienia z podpisem cyfrowym |
| + Dodaj plik                                                                                                    |

Uwaga: literówka lub dodatkowa spacja w danych Kierownika podmiotu będzie odczytana przez system jako niezgodność danych i spowoduje żądanie załączenia upoważnienia.

Dane kierownika można pobrać z sekcji Wnioskodawca przyciskiem **Wypełnij danymi kierownika podmiotu**. Jest to metoda rekomendowana ze względu na gwarantowaną zgodność danych z sekcją Wnioskodawca.

Jeśli dane osoby przygotowującej wniosek są zgodne z danymi kierownika, pole **Upoważnienie do podpisania wniosku** zostanie ukryte.

W części **Redaktor wniosku na dzień wysłania wniosku do ministerstwa** należy uzupełnić dane osoby, która wprowadza wniosek do systemu OSF (Redaktora wniosku). Zazwyczaj dane uzupełniają się automatycznie na podstawie danych z profilu Redaktora wniosku. Edycji podlegają pola: Stanowisko/Funkcja, email i telefon.

#### XII. Sekcja ELEKTRONICZNA WYSYŁKA

W tej sekcji należy zaznaczyć sposób wysyłki wniosku do ministerstwa poprzez wybranie przycisku **Edytuj** w podsekcji Sposób wysyłki wniosku do Ministerstwa.

Podpis cyfrowy jest jedynym możliwym sposobem wysyłki wniosku.

| Elektroniczna wysyłka                                                                                                    |  |  |  |  |
|----------------------------------------------------------------------------------------------------|--|--|--|--|
| Sposób wysyłki wniosku: Pole nie może być puste.                                                                                                    |  |  |  |  |
| informacje na temat motliwych problemów z weryfikacja autentyczności podpisu<br>(ror. (zzwa)                                                                                                    |  |  |  |  |
| ✓ Instrukcja wysyłki wniosku do Ministerstwa                                                                                                    |  |  |  |  |
| Sposób wysyłki wniosku do Ministerstwa     *       Etytu:     Sposób wysyłki wniosku:       sposób wysyłki wniosku:     *       Podeis cyfrowy     *       With Market Manych     *                                                                                                    |  |  |  |  |
| Elektroniczna wysyłka<br>Informacje na temat możliwych problemów z weryfikacją autentyczności podpisu<br>(Por. 102MP)                                                                                                    |  |  |  |  |
|                                                                                                    |  |  |  |  |
| Informacja Po wybraniu opcji "Podpis cyfrowy" należy pobrać z systemu OSF plik zawierający wszystkie dane wniosku z podpisam dektronicznym OSF. Następnie <u>należy pobrany plik podpisać podpisam elektronicznym w formacie PADES</u> – musi być podpisamy dokładnie ten, wygenerowany z systemu, najświeżzy plik. Plik może być podpisamy jednym lub kilkoma podpisami elektronicznymi. Następnie w sekcji "Elektroniczna wysyłka" należy załączyć plik ze wszystkimi podpisami. Podczas załączania pliku system zweryfikuje poprawność techniczną podpisu m jednym lub kilkoma podpisami elektronicznymi. Następnie w sekcji "Elektroniczna wysyłka" należy załączyć plik ze wszystkimi podpisami. Podczas załączania pliku system zweryfikuje poprawność techniczne godpisu – podpisu miesek. Osoba, które podpisał wniosek. Osoba, która składa kwalifikowany podpis elektroniczny ponosi odpowiedzialność zgodnie z przepisami ustawy z dnia s września 2016 r. o usługach zaudznia oraz i caudenika jednych i podpisacje podpisamy plik nie jest tym, który był jako ostatni wygenerowany z systemu (weryfikacja niejednoznaczna), wówczas nie będzie możliwe wysłanie wniosku do Ministerstwa. Wniosek uznaje się za wysłany, gdy w systemie OSF ma status "wysłamy". Obowiązkiem wnioskodawcy jest sprawdzenie, czy operacja wysłania wniosku zakończyła się poprawnie. |  |  |  |  |
|                                                                                                    |  |  |  |  |
| Sposób wysyłki wniosku do Ministerstwa                                                                                                    |  |  |  |  |
| Edytuj                                                                                                    |  |  |  |  |
| Sposób wysyłki wniosku:<br>Podpis cyfrowy                                                                                                    |  |  |  |  |

#### Wysłanie wniosku podpisem cyfrowym

Po wybraniu **podpisu cyfrowego**, w sekcji "Elektroniczna wysyłka" pojawia się przycisk **Pobierz wniosek z podpisem OSF**.

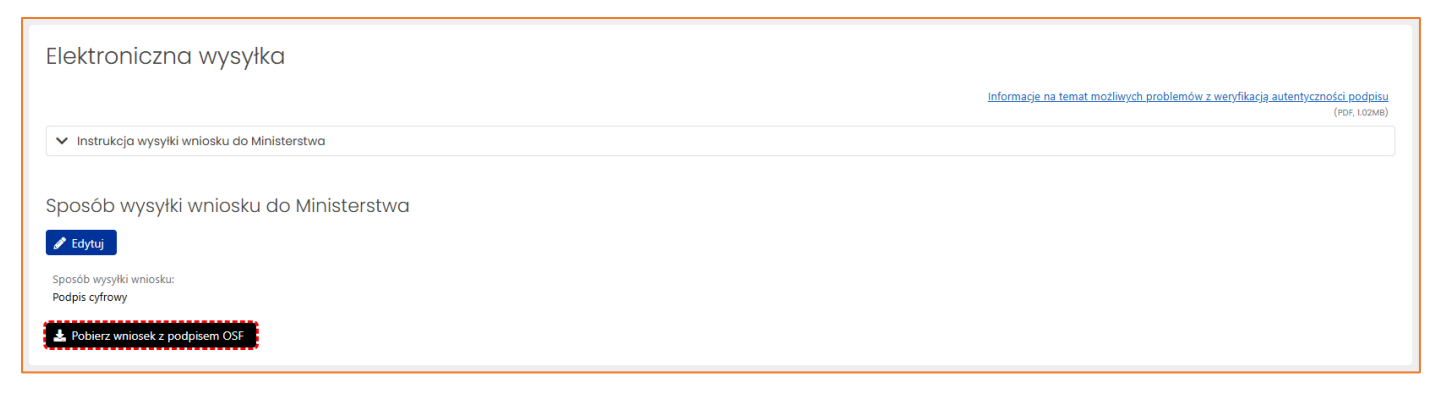

Przed wysyłką wniosku należy sprawdzić czy wniosek jest kompletny za pomocą funkcji **Sprawdź kompletność**, która znajduje się w nagłówku wniosku.

| III: Lista wniosków OSF 🛛 🗃 Usuń wniosek 💙 Piłk (PDF)                                                                                                    |                                                                                                    |                                                                                                    |                                                                                                    |                                                                                 |  |
|----------------------------------------------------------------------------------------------------|----------------------------------------------------------------------------------------------------|----------------------------------------------------------------------------------------------------|----------------------------------------------------------------------------------------------------|---------------------------------------------------------------------------------|--|
| ID wmioska:<br>#216019248546220f848383ddf5bb2f<br>Nr rejestracyjny:<br>#28760193e854de2bf84638ddf5bb2f<br>Status wmiosku:<br>W przygotowaniu<br><u>Status komoletnost</u> | Nazwa programu i modul:<br>Wniosek o przyzanale środków finansowych na utrzymanie<br>aparatury naktowo badawczej lub stanowiska badawczego<br>(SPUB) utrzymanie specjalnej infrastruktury informatycznej<br>(SPUB-)<br>Edycja/numer konkursu:<br>7 | Whioslodawca:<br>Politechnia Gdańska<br>Data utworzenia:<br>2025-06-02 12:00:00<br>Data wpływu:<br>- | Na rok:<br>2026<br>Sektor:<br>publiczny<br>Ostatnia modyfikacja przez redaktora:<br>2025-06-02 13:21:48 | Data wpływu pierwszej wersji wnioska:<br>-<br>Sposób wysyłki:<br>Podpis cyfrowy |  |
| Uwagi kompletności                                                                                                    | ×                                                                                                    |                                                                                                    |                                                                                                    |                                                                                 |  |
| Wniosek jest kompletny.                                                                                                    |                                                                                                    |                                                                                                    |                                                                                                    |                                                                                 |  |
|                                                                                                    | 🗙 Zamknij                                                                                                    |                                                                                                    |                                                                                                    |                                                                                 |  |

Jeśli są braki w wymaganych sekcjach albo są wypełnione niewłaściwie, system o tym zakomunikuje i wskaże sekcje do uzupełnienia.

| Wniosek nie może zostać uznany za gotowy<br>Następujące sekcje wymagają uzupełnienia |
|--------------------------------------------------------------------------------------|
|                                                                                      |
|                                                                                      |
| Procedury kwalifikacji zadań:<br>Pole nie może być puste.                            |

Po uzupełnieniu brakujących danych we wniosku należy ponownie wygenerować wniosek do podpisu.

#### Wysłanie wniosku

Wygenerowany plik pdf wniosku należy przekazać osobie upoważnionej do podpisania wniosku podpisem cyfrowym. Podpisany wniosek w formacie pdf należy załączyć w sekcji **Elektroniczna wysyłka**.

| Elektroniczna wysył                          | ika                                      |                                                                                              |  |  |
|----------------------------------------------|------------------------------------------|----------------------------------------------------------------------------------------------|--|--|
| Podpis cyfrowy:                              | Nie załączono pliku z podpisem cyfrowym. |                                                                                              |  |  |
|                                              |                                          | Informacje na temat możliwych problemów z weryfikacją autentyczności podpisu<br>(ror. toswa) |  |  |
| ✓ Instrukcja wysyłki wniosku do Ministerstwa |                                          |                                                                                              |  |  |
|                                              |                                          |                                                                                              |  |  |
| Sposób wysyłki wniosku do Ministerstwa       |                                          |                                                                                              |  |  |
| Sposób wysyłki wniosku:<br>Podpis cyfrowy    |                                          |                                                                                              |  |  |
| Pobierz wniosek z podpisem OSF               |                                          |                                                                                              |  |  |
| Plik podpisany elektronicznie                |                                          |                                                                                              |  |  |
| 🕇 Dodaj załącznik                            |                                          |                                                                                              |  |  |

Wniosek (z załączonym wcześniej podpisanym dokumentem) należy wysłać za pomocą przycisku **Wyślij** wniosek do Ministerstwa, który znajduje się pod nagłówkiem wniosku.

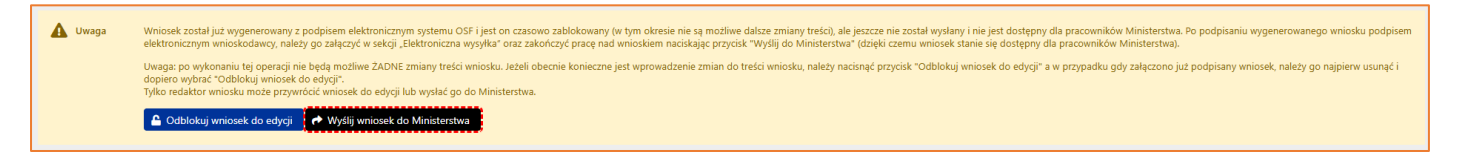

Wniosek uznaje się za wysłany, gdy jego status w systemie OSF ma status wysłany.